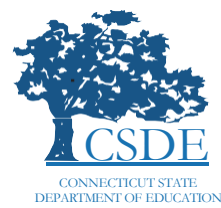

## HOW TO ACCESS THE CAAELP SCORES IN CRS

This document provides instructions describing how to access the Connecticut Alternate Assessment of English Language Proficiency (CAAELP) reporting scores in the Centralized Reporting System (CRS).

# LOG IN TO CRS

From the CSDE Comprehensive Assessment Program Portal (<u>https://ct.portal.cambiumast.com/</u>), select the **Alternate Assessment System** portal card.

- Click the Centralized Reporting System card. The CRS login page appears.
- Enter your school email address and password associated with your TIDE account, then click **Secure Login**. The CRS dashboard appears.

#### ASSESSMENT

### E

#### Alternate Assessment System

Access resources for administering the Connecticut Alternate Assessment (CTAA), the Connecticut Alternate Science (CTAS) Assessment, and the Connecticut CAAELP.

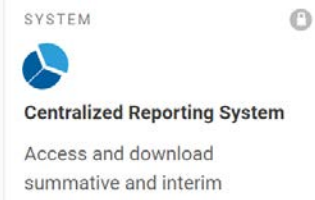

assessment reports and results.

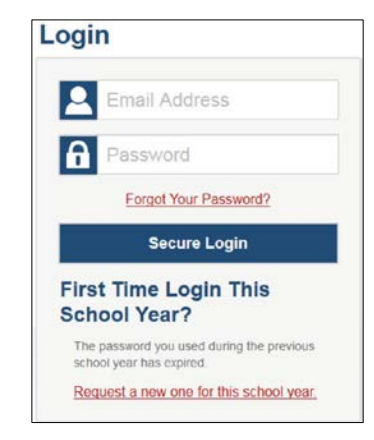

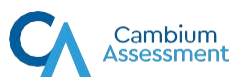

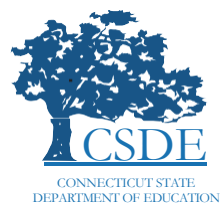

### Connecticut Comprehensive Assessment Program

### Sector State State S

On the Dashboard Generator page, click
Change Reporting Time Period under Features
& Tools on the right-hand side of the page. The
Change Reporting Time Period pop-up appears.

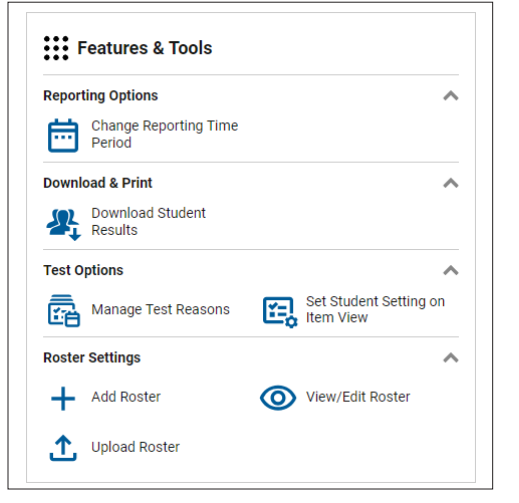

Change the year and date of students appropriately. Note: To access the CAAELP results for the 2022-2023 school year, change the year to 2022-2023.

| Change Reporting Time Period                                                                                |             |  |  |  |  |  |
|----------------------------------------------------------------------------------------------------|-------------|--|--|--|--|--|
| View results for school year:                                                                               | 2022-2023 🗸 |  |  |  |  |  |
| View results for students who were mine on: 05/01/2023   Note: All dates are in Eastern Time Reset To Today |             |  |  |  |  |  |
| Save                                                                                                    |             |  |  |  |  |  |

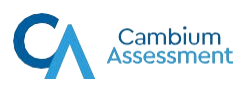

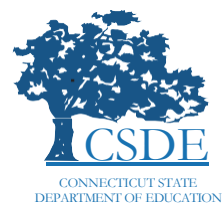

### Connecticut Comprehensive Assessment Program

### SELECTING CAAELP

On the 2022-2023 school year reports dashboard, select CAAELP and then scroll to the bottom of the page and click Go to Dashboard.

| These are 2022-2023 school year reports. <u>Change the reporting time per</u> | iod. |
|-------------------------------------------------------------------------------|------|
| Which test groups would you like to start with?                               |      |
|                                                                               |      |
|                                                                               |      |
| 🗸 🗹 English Proficiency                                                       |      |

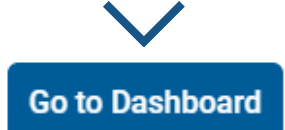

The **Dashboard** appears with the 2022-2023 CAAELP English Language Proficiency results. Refer to the <u>Centralized Reporting</u> <u>System User Guide</u> on the CSDE Comprehensive Assessment Program Portal for further instructions on how to access and review specific reports within CRS.

| Select                            | Role > Dashboard                  | Generator > D                                                     | ashboard                                        |                                                                          |                                                                                           | Enter Student ID                 |
|-----------------------------------|-----------------------------------|-------------------------------------------------------------------|-------------------------------------------------|--------------------------------------------------------------------------|-------------------------------------------------------------------------------------------|----------------------------------|
| Filters                           | Performance<br>Filtered By Test R | Distribution,<br>easons: <mark>All Test F</mark>                  | By Test Group: Demo<br>Reasons   Reporting Time | District 1, 2022-2023<br>Period: 05/01/2023   Sorted By: Date Last Taken | Features & Tools                                                                          |                                  |
| Test<br>Groups<br>Test<br>Reasons | Grad<br>Grad<br>Date              | AELP English<br>les Tested: KG,<br>s Taken: 9<br>e Last Taken: 0: | Proficiency<br>1, 2, 3, 6, 10, 12<br>3/17/2023  |                                                                          | Change Reporting Time     Period     Download & Print     Image: Download Student Results | ▲<br>Print                       |
|                                   | Percent<br>Count                  | 67%<br>6                                                          | 33%<br>3                                        |                                                                          | Test Options       Test Options       Image Test Reasons                                  | Set Student Setting on Item View |
|                                   |                                   |                                                                   |                                                 |                                                                          | Roster Settings     +   Add Roster     ①   Upload Roster                                  | View/Edit Roster                 |

Contact the Connecticut Comprehensive Assessment Program Help Desk for additional guidance. Email: <u>cthelpdesk@cambiumassessment.com</u> Phone: 1.844.202.7583

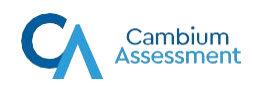